# Ghid de utilizare Wiley Online Library

## Pagina principală

🖵 Înregistrarea și utilizarea unui cont personal 1.

Motorul de căutare în modul de bază, cu posibilitatea de a selecta modul de căutare avansată 2.

Accesarea listelor de titluri, în funcție de domenii 3.

Secțiunea "Open Access" 4.

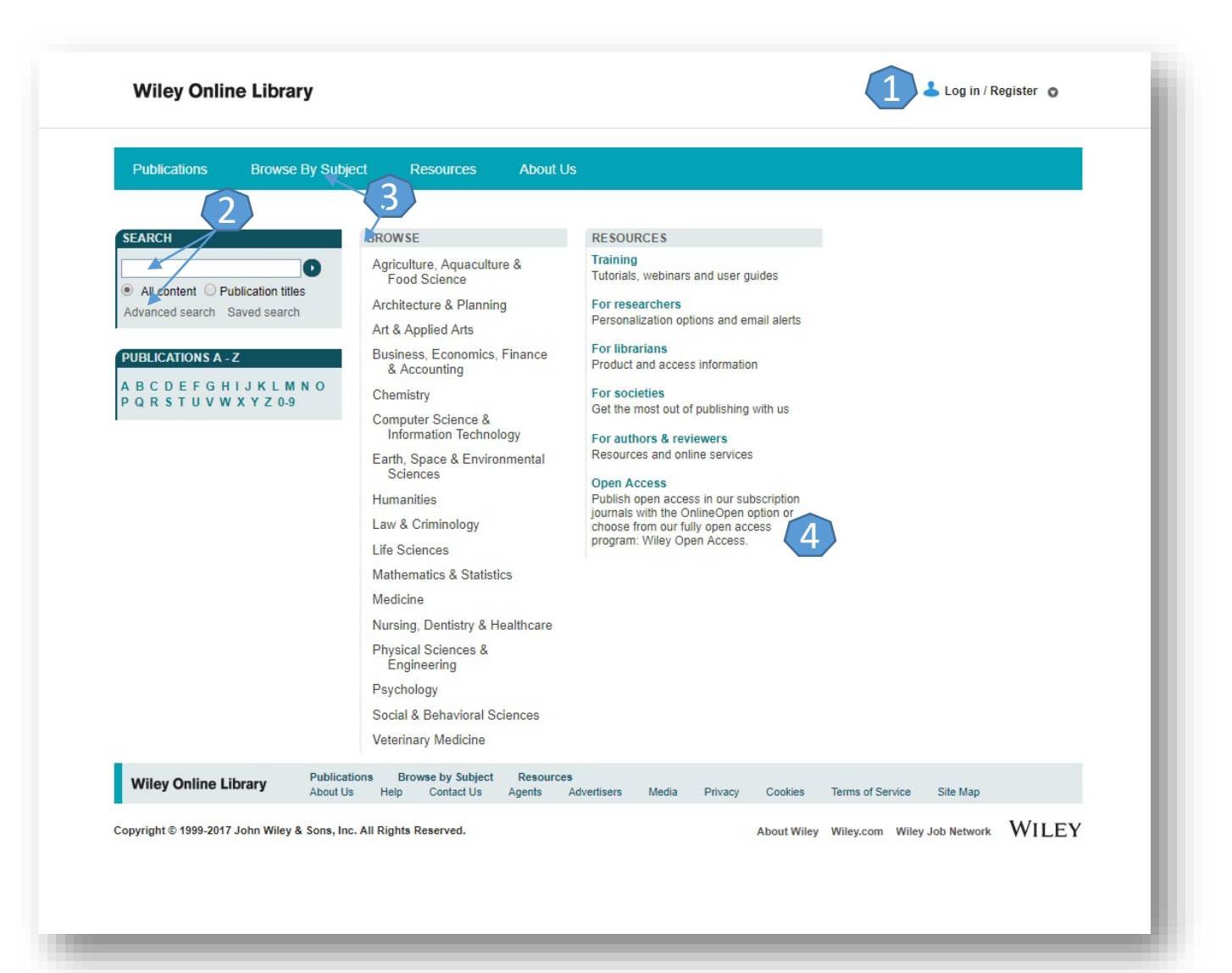

#### Căutare avansată

| SEARCH<br>All content<br>Advanced > Saved Searches > |                                                                |              |                             |
|------------------------------------------------------|----------------------------------------------------------------|--------------|-----------------------------|
| Advanced > Saved Searches >                          | dvanced Search   Search Tips >                                 |              | SEARCH                      |
| Advanced > Saved Searches >                          | EARCH FOR                                                      |              | All content                 |
|                                                      |                                                                | All Fields 🔹 | Advanced > Saved Searches > |
|                                                      | AND -                                                          | All Fields - |                             |
|                                                      | AND -                                                          | All Fields   |                             |
|                                                      | Add another row >                                              | Search       |                             |
|                                                      |                                                                |              |                             |
|                                                      | PECIFY DATE RANGE                                              |              |                             |
|                                                      | All Dates                                                      |              |                             |
|                                                      | In the last 6 Months *                                         |              |                             |
|                                                      | In the last 6 Months                                           |              |                             |
|                                                      | In the last     6 Months       Between                         |              |                             |
|                                                      | D In the last 6 Months  D Between  Please enter 4-digit years. |              |                             |
|                                                      | In the last     6 Months       Between                         | Search       |                             |
|                                                      | In the last 6 Months  Between  Please enter 4-dialt years.     |              |                             |

- Motorul de căutare avansată permite căutarea de documente, în funcție de diferite criterii. Pentru început, se vor completa câmpurile destinate cuvintelor-cheie, se vor crea legături între ele prin operatori logici, iar apoi se va selecta unul dintre criteriile după care se va face căutarea.
- Pentru a rafina căutarea, se va selecta şi un interval temporal.

### Căutare după Domeniu

Se selectează "Browse By Subject" 1 și se alege un domeniu de interes, de exemplu agricultură 2. Pentru a se vizualiza titlurile de revistă care publică articole din domeniul respectiv, se selectează "View all products in Agriculture" 3. Apoi, de pe pagina de titluri, se selectează "Journals" 4.

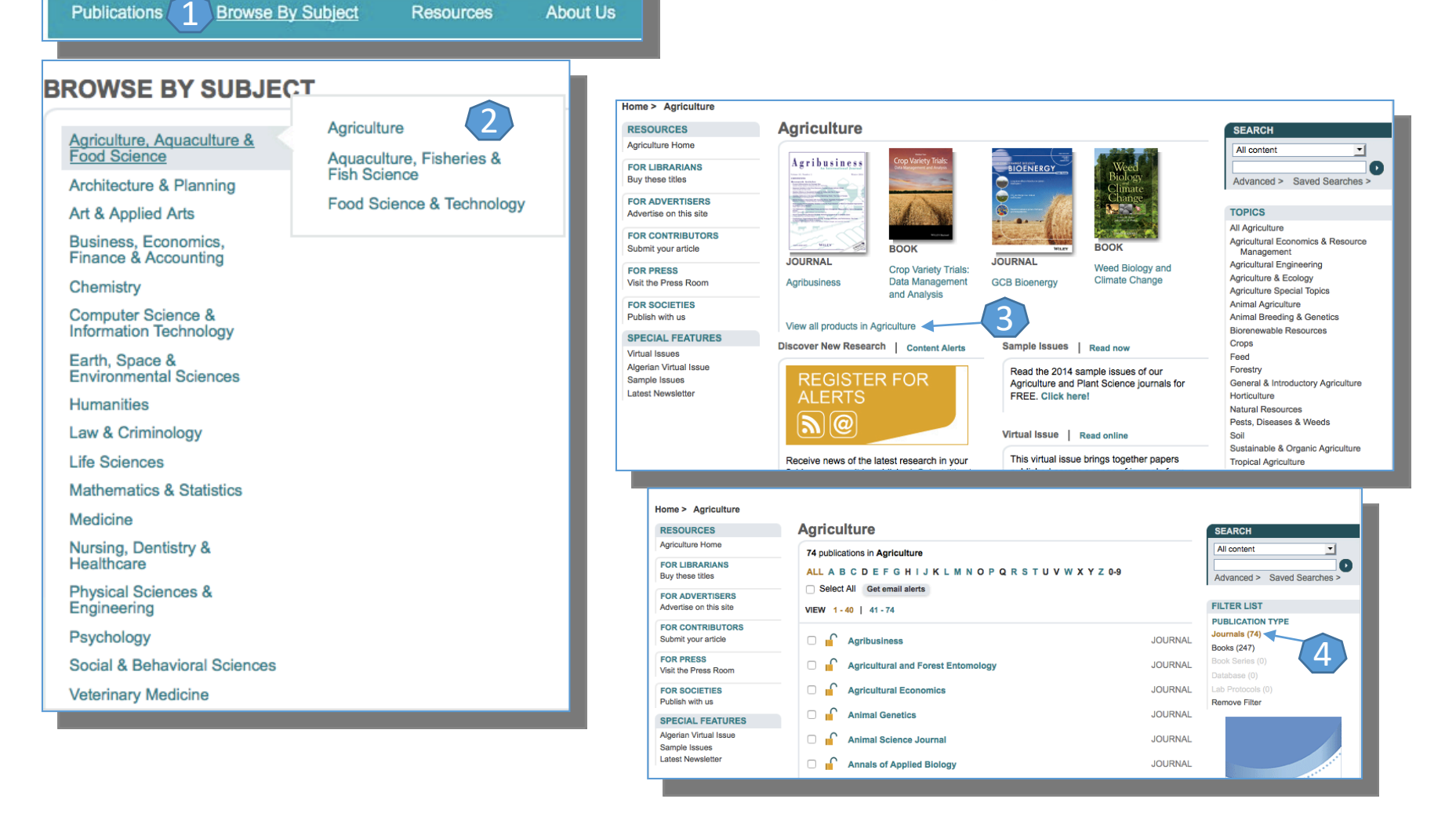

### Lista de rezultate

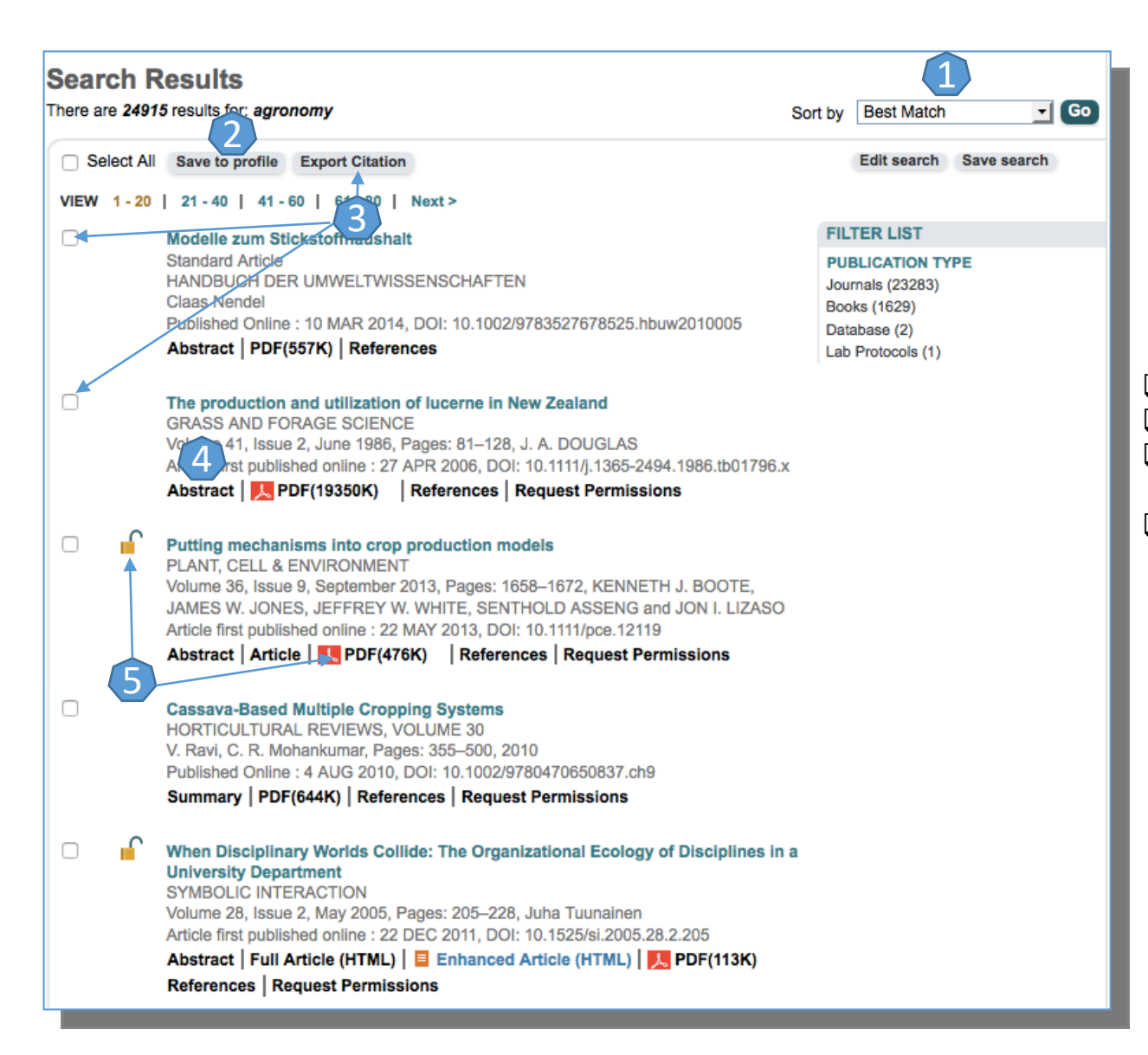

Rezultatele căutării pot fi sortate după diferite criterii 1.
 Rezultatele obținute se pot salva 2.

- Prin selectarea articolelor de interes, se pot exporta totodată și referințele aferente lor 3.
- Pentru fiecare rezultat, se poate previzualiza rezumatul 4 sau se poate accesa textul integral 5 (în format PDF).

## Pagina dedicată articolului

De pe pagina de rezultate, printr-un **click** pe titlul unui articol, se va ajunge la pagina dedicată acestuia.

Accesul la articolul integral, în variantă PDF 1.

Exportul referinței, în format BibTEX, Endnote, RefWorks 2.

Navigarea prin secțiunile articolului 3.

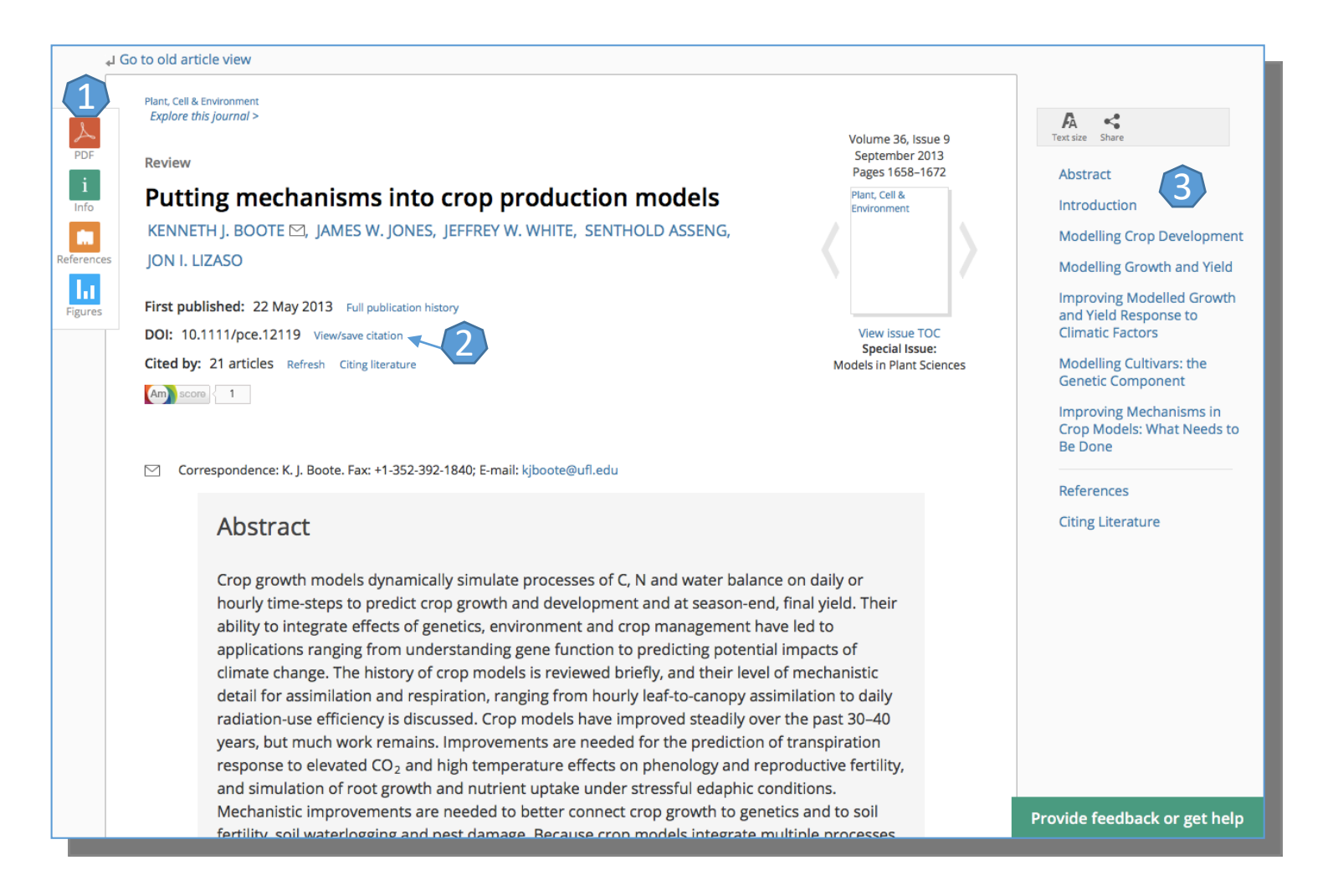

## Creare cont personal

Pentru a beneficia de posibilitatea salvării întregului parcurs de căutare sau de activarea unei alerte de citare, trebuie activat un cont personal, din tab-ul "Register"
 1. La apariția casetei 2, se completează formularul. Se apasă "Submit registration", la finalul formularului, iar apoi trebuie verificat e-mail-ul declarat pentru a se confirma adresa 3. După confirmarea adresei de e-mail, contul personal se va activa 4.

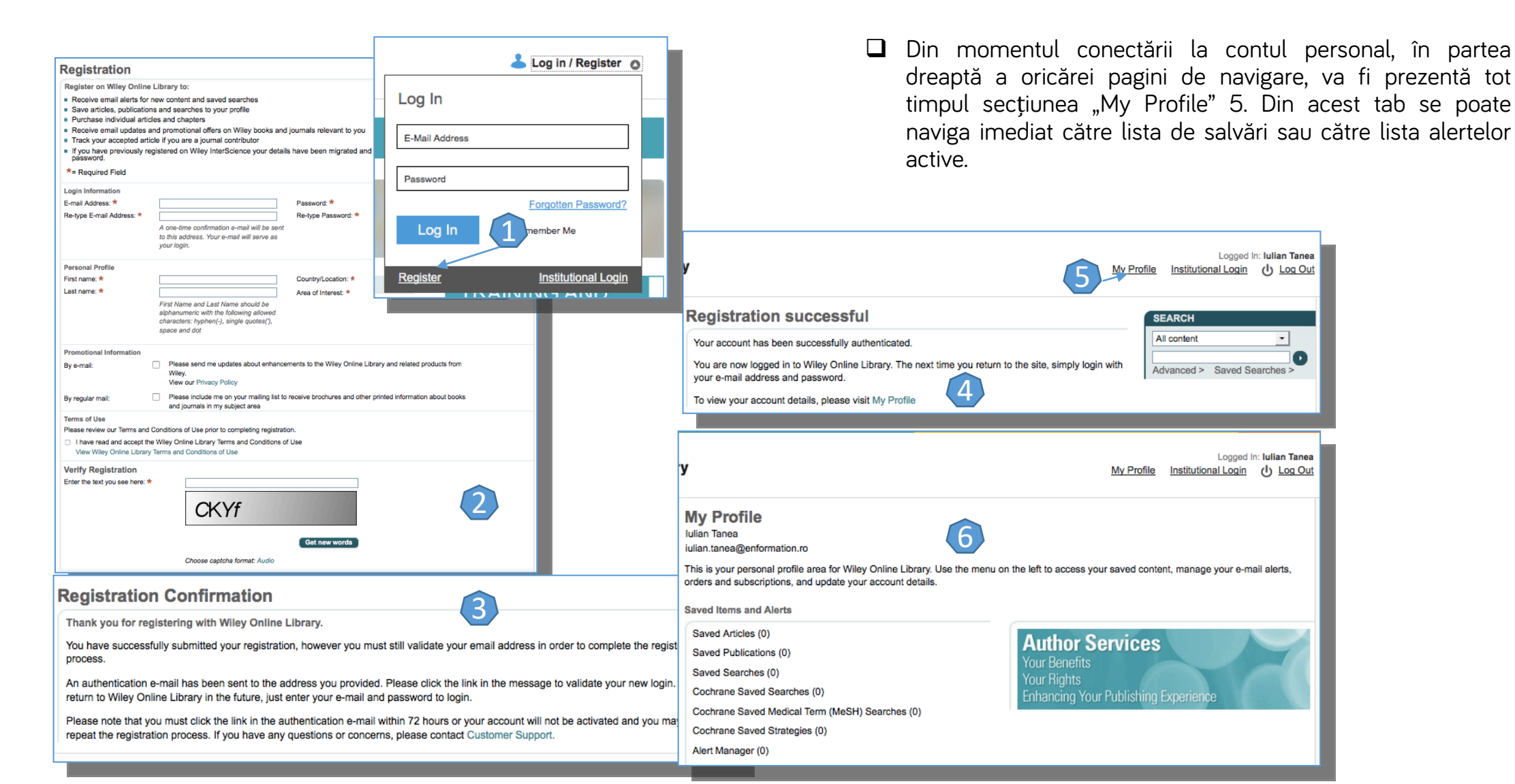